Лабораторная работа №10

## ИЗУЧЕНИЕ МУЛЬТИПЛЕКСОРОВ СЕТЕЙ SDH

## 1. ЦЕЛЬ РАБОТЫ

Изучение практической реализации мультиплексоров сети синхронной цифровой иерархии **TN-1X** (**Transport Node 1X**) фирмы **Northern Telecom** и установление необходимых маршрутных соединений для организации связи на участке транспортной сети заданной топологии с мультиплексорами **TN-1X**.

## 2. ЗАДАНИЕ НА ЛАБОРАТОРНУЮ РАБОТУ

#### 2.1. Задание по теоретической части

1. Изучить назначение, структурную схему и комплектацию ТN-1Х.

2. Привести функциональную модель процесса мультиплексирования потока

**3.** E12 в агрегатный сигнал STM-1 в терминах архитектурного представления с указанием основных параметров сигналов на выходах функций адаптации и завершения во всех сетевых слоях. Варианты заданий приведены в табл. 2.

## 2.2. Задание по расчетной части

Определить положение трибутарного блока **TU-12** для заданного потока E12 в цикле тракта высокого порядка **VC-4**. Для топологии точкаточка необходимые исходные данные приведены в табл. 4.

#### 2.3. Задание по экспериментальной части

С целью организации связи установить для заданного потока E12 необходимые соединения компонентных и агрегатных портов и проверить правильность соединения. Вариант задания определяет преподаватель.

## 3. Методические указания к выполнению лабораторной работы

#### 3.1. Методические указания к изучению теоретической части

Мультиплексоры **TN-1X** разработаны для создания агрегатного сигнала уровня STM-1 из компонентных потоков **E12**, **E31** и **E32**. Кроме того, возможен режим работы, при котором четыре потока **STM-1** мультиплексируются в агрегатный сигнал **STM-4**. Варианты режимов работы мультиплексоров **TN-1X** с параметрами электрических и оптических портов приведены в табл. 1.

|              |           |              |        |             |            | Та       | блица 1  |
|--------------|-----------|--------------|--------|-------------|------------|----------|----------|
| Компонентные |           | Компонентные |        | Агрегатные  | Агрегатные |          |          |
| сигн         | алы       | пор          | оты    |             |            | пор      | ты       |
| Обозначение  | Скорость  | Колич.       | Колич. | Обозначение | Скорость   | Колич.   | Колич.   |
|              | передачи, | Электр.      | Опт.   |             | передачи,  | Электр.  | Опт.     |
|              | кбит/с    |              |        |             | кбит/с     |          |          |
| E12          | 2 048     | $\leq 63$    | _      | STM-1       | 155 520    | $\leq 2$ | $\leq 2$ |
| E31          | 34 368    | $\leq 4$     | _      | STM-1       | 155 520    | $\leq 2$ | $\leq 2$ |
| E32          | 45 736    | $\leq 4$     | _      | STM-1       | 155 520    | $\leq 2$ | $\leq 2$ |
| STM-1        | 155 520   | $\leq 4$     | ≤4     | STM-4       | 622 080    | _        | $\leq 2$ |

Примечание. При организации плезиохронных третичных цифровых трактов только три порта могут использоваться одновременно.

Для организации передачи сигналов STM-1 могут использоваться электрические или оптические порты.

Мультиплексоры **TN-1X** могут работать в сетевых топологиях, приведенных на рис.1–3, как в качестве оконечных мультиплексоров **TM**, так и мультиплексоров ввода-вывода **АДМ** (табл.2).

Таблица 2

| Топологии участков сети и мультиплексоры |                           |                 |  |  |  |  |
|------------------------------------------|---------------------------|-----------------|--|--|--|--|
| Вариант                                  | Топология                 | Мультиплексоры  |  |  |  |  |
| 1                                        | Точка–точка               | TM - TM         |  |  |  |  |
| 2                                        | Линейная цепь с функциями | TM - TM         |  |  |  |  |
|                                          | ввода-вывода              |                 |  |  |  |  |
| 3                                        | Линейная цепь с функциями | АДМ – ТМ        |  |  |  |  |
|                                          | ввода-вывода              |                 |  |  |  |  |
| 4                                        | Кольцо                    | АДМ – АДМ       |  |  |  |  |
| 5                                        | Кольцо                    | АДМ – АДМ – АДМ |  |  |  |  |

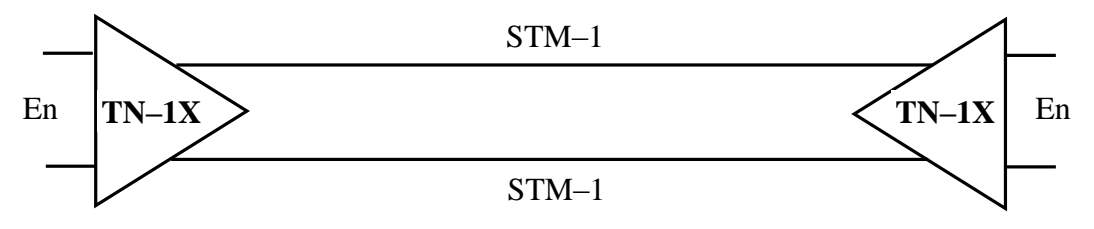

Рис. 1. Топология сети точка-точка

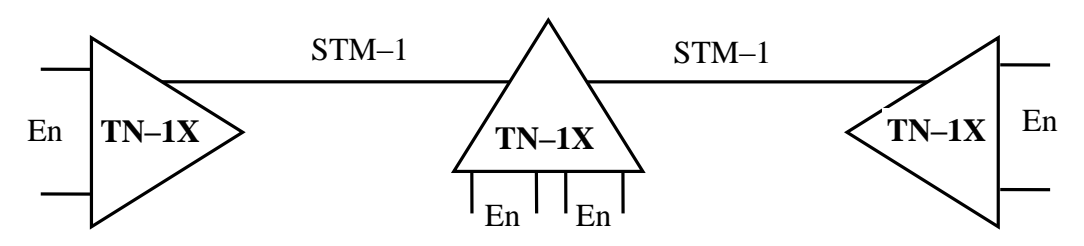

Рис. 2. Топология сети: линейная цепь с функциями ввода-вывода

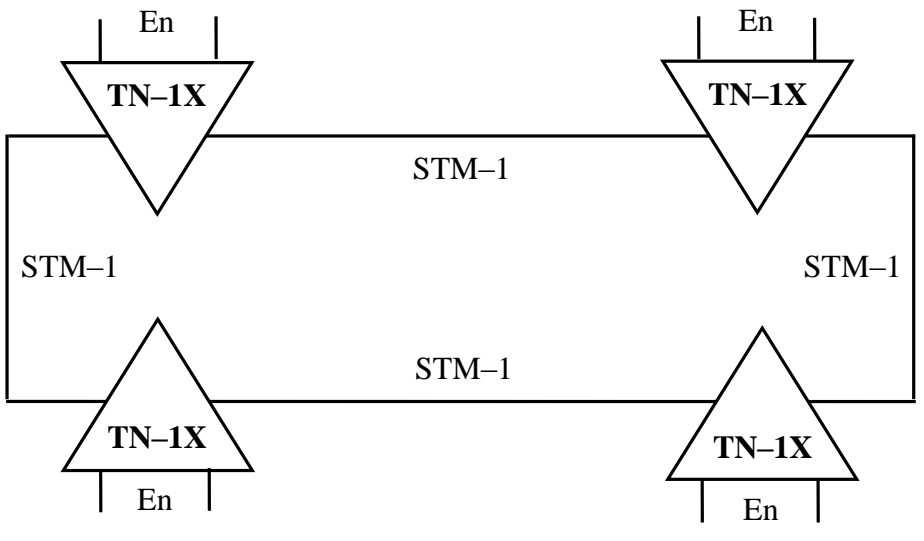

Рис. 3. Топология кольцо

Структурная схема TN-1X приведена на рис.4, сокращения в названиях блоков и сигналов – в табл.3.

|               |             |                        | Таблица 3                  |
|---------------|-------------|------------------------|----------------------------|
| Номер рисунка | Сокращенное | Полное название        | Интерпретация на русском   |
|               | название    |                        |                            |
| 4             |             | Payload Manager        | Блок управления полезной   |
|               |             | (Main)                 | нагрузки (Основной)        |
| 4             |             | Payload Manager        | Блок управления полезной   |
|               |             | (Standby)              | нагрузки (Резервный)       |
| 4             | EOW         | Engineering Order Wire | Канал служебной связи      |
| 5             | ASIC        | Application Specific   | Специализированная ин-     |
|               |             | Integrated Circuit     | тегральная схема (ком-     |
|               |             |                        | пактная схема, разработан- |
|               |             |                        | ная для быстрого выполне-  |
|               |             |                        | ния определенных прило-    |
|               |             |                        | жений)                     |
| 5             | S           | Sequential             | Последовательный           |
| 5             | Р           | Parallel               | Параллельный               |
| 5             | TSI         | Time Slot Interchange  | Обмен тайм-слотами (вре-   |
|               |             |                        | менными интервалами).      |
|               |             |                        |                            |

Компонентные потоки в интерфейсе G.703 через соответствующие трибутарные блоки поступают в блок управления и коммутации полезной нагрузки (**payload manager**). Кроме основного (**main**) блока, имеется также резервный блок (**standby**). Затем сигнал поступает в агрегатный блок, который также резервируется. Таким образом, каждый блок управления и коммутации полезной нагрузки имеет последовательный интерфейс с каждым компонентным и агрегатным блоками. Все интерфейсы состоят из трех линий в каждом направлении, по которым, кроме сигнала со скоростью 155520 кбит/с, передаются сигналы тактовой синхронизации 155520

кГц и сигнал сверхцикловой синхронизации (данный сверхцикл содержит 48 циклов) с частотой 166,67 Гц.

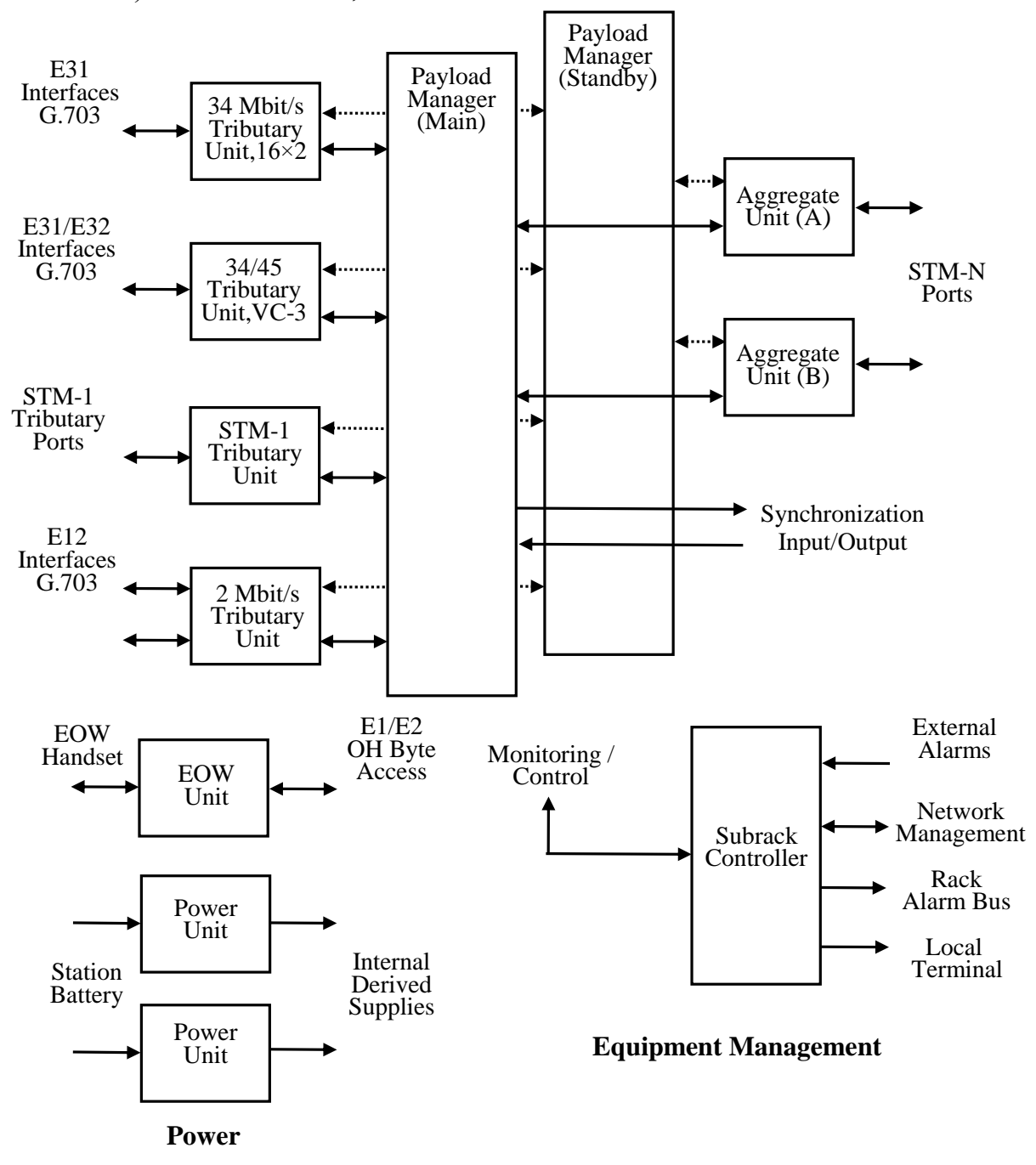

Рис. 4. Структурная схема TN-1X

На рис.4 приведены также блоки питания и блок контроля и сигнализации (subrack controller). Кроме того, через блок служебной связи EOW (Engineering Order Wire) имеется доступ к байтам E1/E2 секционного заголовка.

Процесс преобразования сигналов в мультиплексоре **TN-1X** представлен на рис.5. Комплектация мультиплексора приведена на рис.6. Основным элементом агрегатных блоков STM-1 A и B (Aggregate Unit) является процессор ASIC, в котором осуществляется функция завершения путем создания и чтения секционных заголовков, а также функция адаптации, которая заключается в определении положения указателя административного блока.

В блоках **S/P** осуществляется переход от последовательного порта в параллельный.

В блоке управления полезной нагрузки (**Payload Manager**) предварительно читается в направлении приема указатель административного блока, после этого определяется и анализируется трактовый заголовок виртуального контейнера четвертого порядка, определяются указатели трибутарных блоков, затем функция соединения осуществляет коммутацию трибутарных блоков.

Если сигналы E12 выделяются в данном мультиплексоре, то процесс выделения его из TSI показан ниже. В этом случае определяется и читается указатель трибутарного блока, читается трактовый заголовок VC-12 и производится разборка контейнера C-12.

Разработка функциональной модели процедуры мультиплексирования в терминах архитектуры и определение основных параметров сигналов могут быть выполнены по вариантам табл. 2.

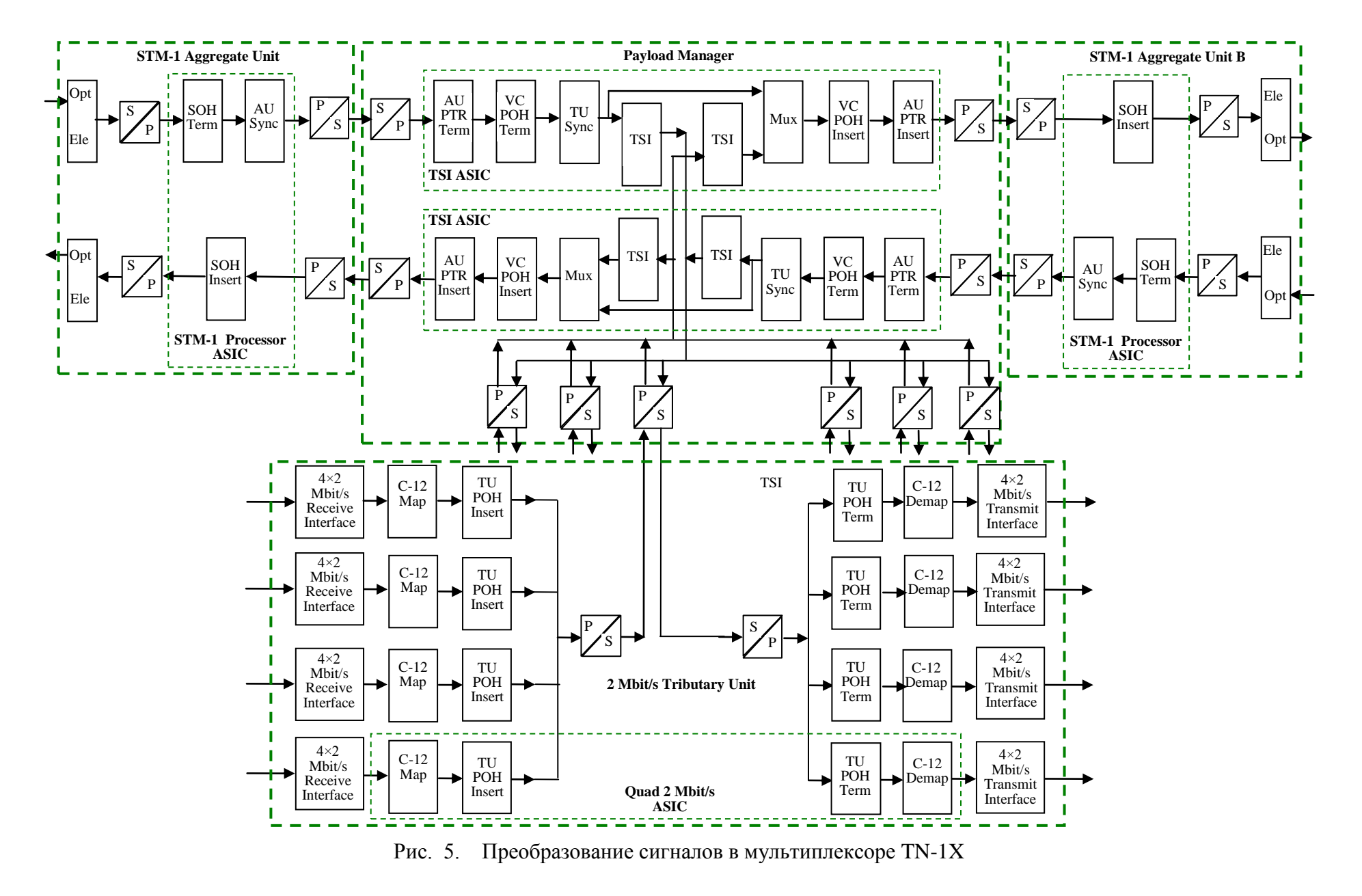

| 1<br>S1                                    | 6<br>S2                                 | 1<br>S                                            | 1<br>3                                     | 16<br>S4               | 21<br>S5                                | 2<br>S                                   | 6<br>6                                   | 34<br>S7                 | 42<br>S8                                 | 47<br>S9                                | 52<br>S10                                | 57<br>S11         | S                                        | 62<br>512                      | 71<br>S13                         |             | 80<br>S14                                   |
|--------------------------------------------|-----------------------------------------|---------------------------------------------------|--------------------------------------------|------------------------|-----------------------------------------|------------------------------------------|------------------------------------------|--------------------------|------------------------------------------|-----------------------------------------|------------------------------------------|-------------------|------------------------------------------|--------------------------------|-----------------------------------|-------------|---------------------------------------------|
| EOV<br>Uni                                 | V Trib<br>t tary<br>Uni                 | u- 1:<br>y Pro<br>t tio<br>Tri<br>ta<br>Uni<br>aı | N<br>tec-<br>on<br>bu-<br>ry<br>t/Sp<br>re | Tribu-<br>tary<br>Unit | Paylo<br>Man<br>ger A                   | ad Ag<br>a ga<br>A Un                    | gre- A<br>ite<br>it A U                  | Aggre-<br>gate<br>Jnit B | Payload<br>Mana<br>ger B                 | l Tribu-<br>tary<br>Unit                | Spare                                    | e Tribu<br>tary U | I- Po<br>nit U                           | ower<br>Jnit                   | Powe<br>Unit                      | r 1         | Sub-<br>rack<br>Con-<br>roller              |
|                                            |                                         |                                                   |                                            |                        |                                         |                                          | L                                        | Fibre<br>ocal Cr         | Storage T<br>aft Access                  | 'ray<br>s Panel                         |                                          |                   |                                          |                                |                                   |             |                                             |
| Flex-<br>ible<br>Ac-<br>cess<br>Mod<br>ule | Low<br>Speed<br>Ports<br>1 to 8<br>(S2) | Low<br>Speed<br>Ports<br>9 to 16<br>(S2)          | Not                                        | Used                   | Low<br>Speed<br>Ports<br>1 to 8<br>(S4) | Low<br>Speed<br>Ports<br>9 to 16<br>(S4) | High<br>Speed<br>Aggree<br>gate<br>Ports | Star<br>Card             | High<br>Speed<br>Aggre-<br>gate<br>Ports | Low<br>Speed<br>Ports<br>1 to 8<br>(S9) | Low<br>Speed<br>Ports<br>9 to 16<br>(S9) | Not Used          | Low<br>Speed<br>Ports<br>1 to 8<br>(S11) | Lo<br>Spe<br>Po<br>9 to<br>(S1 | ow 1<br>eed U<br>rts<br>16<br>11) | Not<br>Jsed | Sta-<br>tion<br>Ser-<br>vice<br>Mod-<br>ule |
| T1<br>1                                    | T2<br>10                                | T3<br>15                                          | ך<br>2                                     | Г4<br>20               | T5<br>25                                | T6<br>30                                 | T7<br>35                                 | T8<br>40                 | T9<br>45                                 | T10<br>50                               | T11<br>55                                | T12<br>60         | T13<br>65                                | T1<br>7                        | 14 7<br>0                         | Г15<br>75   | T16<br>80                                   |

Рис. 6. Комплектация ТN-1Х

#### 3.2. Методические указания по выполнению расчетной части

Местоположение компонентного потока **TU-12** в цикле **VC-4** может быть определено по адресу трибутарного блока по структуре цикла **VC-4** (рис. 7 - 9). Для сигнала TU-12 в цикле **VC-4** используются четыре столбца или четыре колонки. Кроме того, номера столбцов или колонок могут быть рассчитаны по формуле:

$$X(i) = 10 + (K-1) + 3 \cdot (L-1) + 21 \cdot (M-1) + 63 \cdot (i-1),$$

где і принимает значения от 1 до 4,

*К* – номер TUG-3 в VC-4 от 1 до 3,

L – номер TUG-2 в TUG-3 от 1 до 7,

*М* – номер TU-12 в TUG-2 от 1 до 3.

На рис. 10 показан ввод потоков Е12 в STM-1 в мультиплексоре TN-1X.

Исходные данные для выполнения работы могут быть заданы преподавателем. Примеры приведены в табл. 4.

Таблица 4

|         | Исходные данные      |            |        |   |   |     |            |       |  |
|---------|----------------------|------------|--------|---|---|-----|------------|-------|--|
|         | Агрегатные блоки Ком |            |        |   |   |     |            |       |  |
| Вариант | Номер рабочего       | Aggregate  | A T 14 | V | т | м   | Tributary  | Номер |  |
| _       | места                | Unit       | AU4    | ĸ | L | IVI | Unit       | порта |  |
| 01      | 1                    | <b>S</b> 6 | J1     | 1 | 1 | 1   | S2         | 1     |  |
| 02      | 1                    | <b>S</b> 6 | J1     | 2 | 2 | 1   | S2         | 2     |  |
| 03      | 1                    | <b>S</b> 6 | J1     | 3 | 3 | 2   | S2         | 3     |  |
| 04      | 1                    | <b>S</b> 6 | J1     | 3 | 4 | 3   | S2         | 4     |  |
| 05      | 1                    | <b>S</b> 6 | J1     | 2 | 5 | 3   | S2         | 1     |  |
| 06      | 1                    | <b>S</b> 7 | J1     | 1 | 6 | 2   | S2         | 2     |  |
| 07      | 1                    | <b>S</b> 7 | J1     | 1 | 7 | 1   | S2         | 3     |  |
| 08      | 2                    | <b>S</b> 7 | J1     | 2 | 7 | 1   | S11        | 4     |  |
| 09      | 2                    | <b>S</b> 7 | J1     | 3 | 6 | 2   | S11        | 1     |  |
| 10      | 2                    | <b>S</b> 7 | J1     | 3 | 5 | 3   | S11        | 2     |  |
| 11      | 2                    | <b>S</b> 6 | J1     | 2 | 4 | 3   | S11        | 3     |  |
| 12      | 2                    | <b>S</b> 6 | J1     | 1 | 3 | 2   | S11        | 4     |  |
| 13      | 2                    | <b>S</b> 6 | J1     | 1 | 2 | 1   | S11        | 1     |  |
| 14      | 2                    | <b>S</b> 6 | J1     | 2 | 1 | 1   | S11        | 2     |  |
| 15      | 3                    | <b>S</b> 6 | J1     | 3 | 1 | 2   | S2         | 3     |  |
| 16      | 3                    | <b>S</b> 7 | J1     | 3 | 2 | 3   | S2         | 4     |  |
| 17      | 3                    | <b>S</b> 7 | J1     | 2 | 3 | 3   | S2         | 1     |  |
| 18      | 3                    | <b>S</b> 7 | J1     | 1 | 4 | 2   | S2         | 2     |  |
| 19      | 3                    | <b>S</b> 7 | J1     | 1 | 5 | 1   | S2         | 3     |  |
| 20      | 3                    | <b>S</b> 7 | J1     | 2 | 6 | 1   | S2         | 4     |  |
| 21      | 3                    | <b>S</b> 6 | J1     | 2 | 7 | 2   | S2         | 1     |  |
| 22      | 4                    | <b>S</b> 6 | J1     | 3 | 7 | 2   | S2         | 2     |  |
| 23      | 4                    | <b>S</b> 6 | J1     | 3 | 6 | 3   | <b>S</b> 2 | 3     |  |
| 24      | 4                    | <b>S</b> 6 | J1     | 2 | 5 | 3   | <b>S</b> 2 | 4     |  |
| 25      | 4                    | <b>S</b> 6 | J1     | 1 | 4 | 2   | S2         | 1     |  |

125

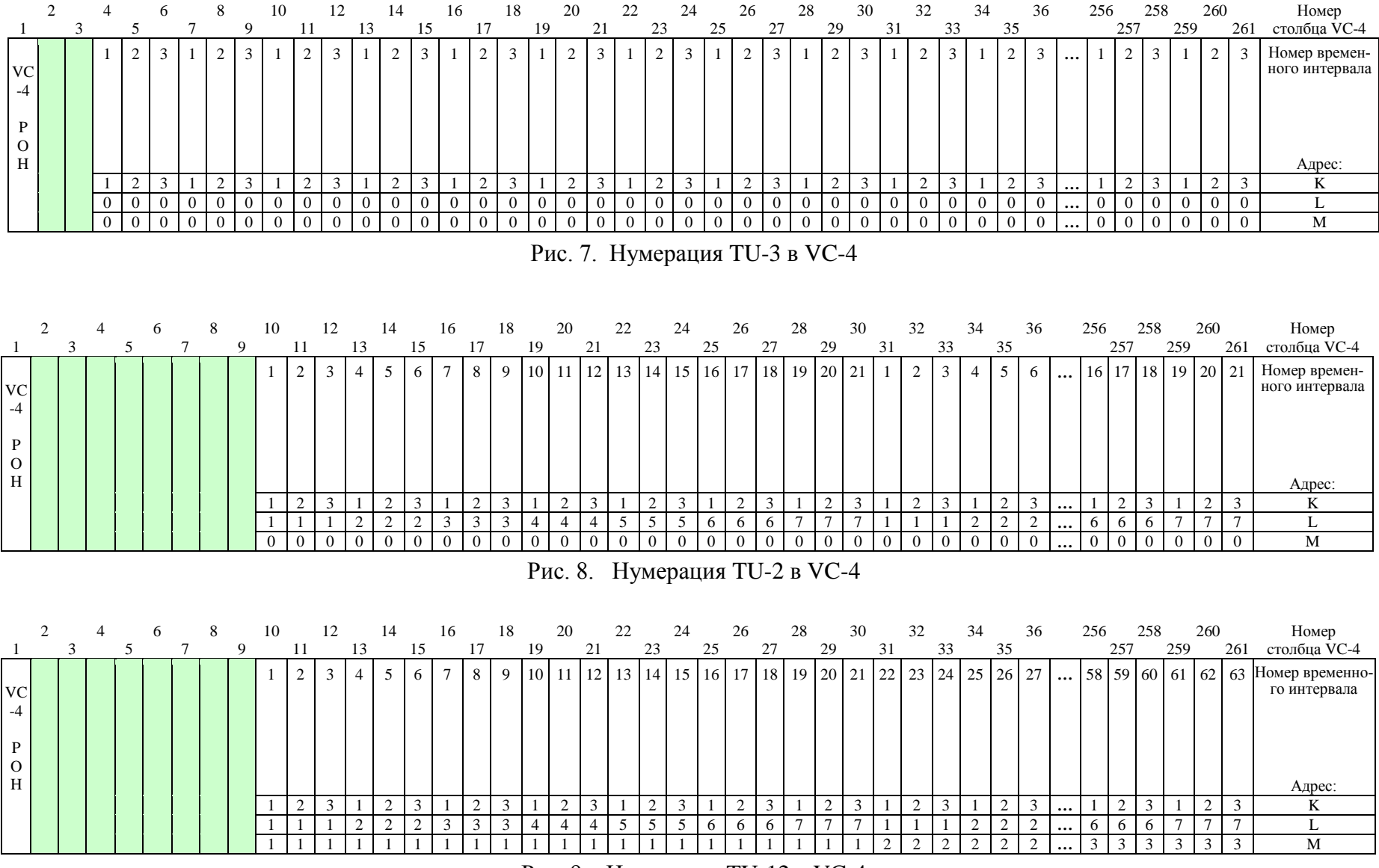

Рис. 9. Нумерация TU-12 в VC-4

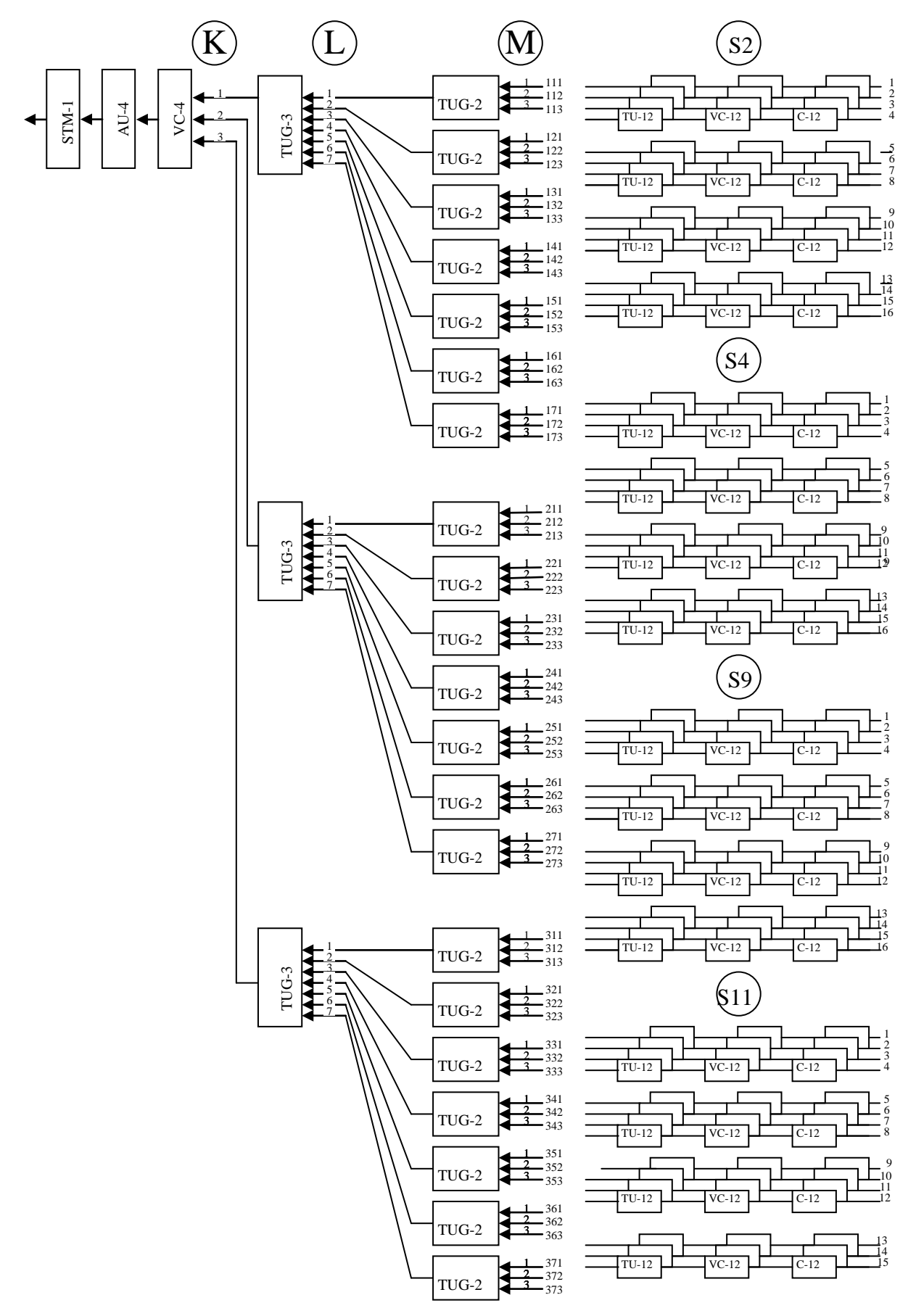

Рис. 10. Ввод компонентных потоков 2 Мбит/с в STM-1, используемый в мультиплексоре TN-1X фирмы Northern Telecom

### 3.3. Методические указания к выполнению экспериментальной части

Экспериментальная часть работы состоит в установлении соединения для потока со скоростью 2 Мбит/с между двумя мультиплексорами **MUX-1 – MUX-2** или **MUX-3 – MUX-4** в соответствии с Заданием и проверке правильности установки этого соединения.

Для выполнения эксперимента необходимо:

1. Обеспечить доступ к программному обеспечению **TN-1X**.

2. Удалить все ранее установленные соединения.

3. Удалить все ранее установленные шлейфы.

4. Установить новое соединение согласно Заданию. Примеры заданий приведены в табл. 5, оборудование – на рис. 11 и 12..

5. Подключить «Анализатор PDH» к одному из направлений установленного соединения.

6. Привести обоснование состояния установленного соединения по данным табл. 6 и показаниям «Анализатора PDH» .

Таблица 5

|         | Соединение |              |              |       |  |  |  |
|---------|------------|--------------|--------------|-------|--|--|--|
| Вариант | MUX-1      |              | MU           | X-2   |  |  |  |
|         | Порт       | KLM, адрес   | KLM, адрес   | Порт  |  |  |  |
|         |            | TU-12 в VC-4 | TU-12 в VC-4 |       |  |  |  |
| 1       | S2-1       | 111          | 111          | S11-1 |  |  |  |
| 2       | S2-2       | 171          | 171          | S11-2 |  |  |  |
| 3       | S2-3       | 211          | 211          | S11-3 |  |  |  |
| 4       | S2-4       | 311          | 311          | S11-4 |  |  |  |

|         | Соединение |              |              |      |  |  |  |  |
|---------|------------|--------------|--------------|------|--|--|--|--|
| Вариант | MU         | JX-3         | MU           | X-4  |  |  |  |  |
|         | Порт       | KLM, адрес   | KLM, адрес   | Порт |  |  |  |  |
|         |            | TU-12 в VC-4 | TU-12 в VC-4 |      |  |  |  |  |
| 1       | S2-1       | 111          | 111          | S2-1 |  |  |  |  |
| 2       | S2-2       | 171          | 171          | S2-2 |  |  |  |  |
| 3       | S2-3       | 211          | 211          | S2-3 |  |  |  |  |
| 4       | S2-4       | 311          | 311          | S2-4 |  |  |  |  |

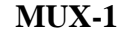

MUX-2

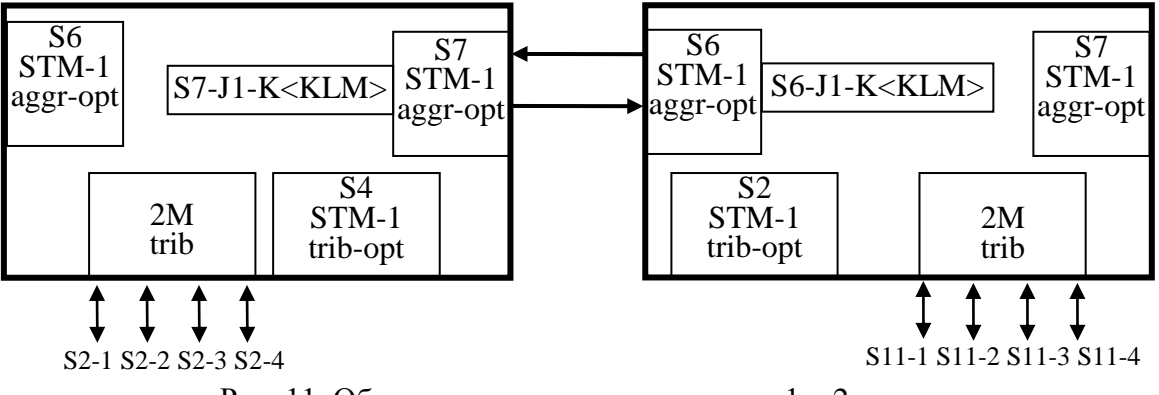

Рис. 11. Оборудование мультиплексоров 1 – 2

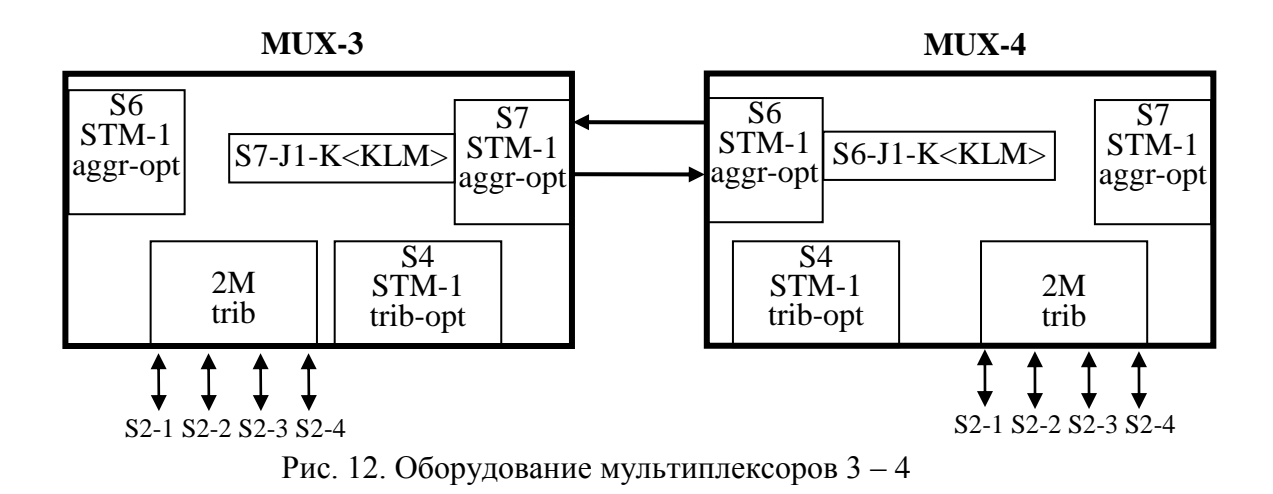

#### 1. Установление соединения между компьютером и мультиплексором TN-1X

Возможна следующая последовательность установления соединения между компьютером и мультиплексором **TN-1X**:

- на рабочем столе выберите значок терминала «**PuTTY**»;

– в открывшемся окне (рис. 13) выберите тип соединения «Serial» и установите скорость обмена 19200 бит/с;

- нажмите клавишу «**Open**»;

| ategory:                                                                                                    | -                                                     |                                      |  |  |  |  |
|----------------------------------------------------------------------------------------------------|-------------------------------------------------------|--------------------------------------|--|--|--|--|
| Session                                                                                                    | Basic options for you                                 | Basic options for your PuTTY session |  |  |  |  |
| Eogging<br>Terminal<br>Keyboard<br>Pall                                                                                            | Specify the destination you wa<br>Serial line<br>COM1 | ant to connect to<br>Speed<br>19200  |  |  |  |  |
| Features                                                                                                    | Connection type:<br>Raw Telnet Rlo                    | gin 🔘 SSH 💿 Serial                   |  |  |  |  |
| Appearance<br>Behaviour<br>Translation<br>Selection<br>Colours<br>Connection<br>Data<br>Proxy<br>Telnet<br>Rlogin<br>SSH<br>Serial | Load, save or delete a stored<br>Saved Sessions       | session                              |  |  |  |  |
|                                                                                                    | Default Settings                                      | Load<br>Save<br>Delete               |  |  |  |  |
|                                                                                                    | Close window on exit:<br>◎ Always ◎ Never             | Only on clean exit                   |  |  |  |  |

Рис. 13.

– откроется окно Терминала. Если не нравится «белое на черном», то войдите в меню **Change Setting** (левый верхний угол) и установите цвет фона (**Default Background**) и цвет шрифта (**Default Foreground**);

- нажмите клавишу Enter;

- отвечайте на запросы Программы:

| Запрос Программы | Ответ  |
|------------------|--------|
| login            | oper1  |
| password         | qwerty |
| identification   | name   |

Набор символов пароля никак не отражается в рабочем окне. Если все правильно, то на экране появятся сведения о состоянии мультиплексора и **Главное Меню** Программы:

Config/, View\_status/, Session/, Admin/, Maint/, Diagnostic/, Logout

Здесь и далее строчные буквы в имени пункта Меню могут быть использованы для его быстрого вызова.

Далее на экране видим отчет о состоянии аварийных сигналов. Полезно ознакомиться с его оформлением и теми сокращениями, которые при этом используются. Фрагмент такого отчета приведен в табл. 6. Примечание с пояснениями на экран не выводится.

|                        |                             |                             |                                                                                          |                                                                                                    |                                                                                                    |                                      | Таблица 6        |
|------------------------|-----------------------------|-----------------------------|------------------------------------------------------------------------------------------|----------------------------------------------------------------------------------------------------|----------------------------------------------------------------------------------------------------|--------------------------------------|------------------|
| 51,<br>Alarm<br>Status |                             |                             |                                                                                          |                                                                                                    |                                                                                                    |                                      |                  |
| 511,                   | HP-TIM,                     | S4-1-J1,                    | Present,                                                                                 | М,                                                                                                    | D,                                                                                                    | 0447,                                | STM-1            |
| 511.                   | HP-TIM,                     | S6-1-J1,                    | Present,                                                                                 | М,                                                                                                    | D,                                                                                                    | 0739.                                | A-10,            |
| 511,                   | HP-TIM,                     | S7-1-J1,                    | Present,                                                                                 | M,                                                                                                    | D,                                                                                                    | 0740,                                | B-10,            |
| 511,                   | NE-Lan_                     | S14,                        | Present,                                                                                 | С                                                                                                    | Ρ,                                                                                                    | 0007,                                | SRC.             |
|                        | Alarm,                      |                             |                                                                                          |                                                                                                    |                                                                                                    |                                      |                  |
| Приме-<br>чание.       | Аварий-<br>ные сиг-<br>налы | Место<br>возникно-<br>вения | Состояние<br>аварийного<br>сигнала:<br>Present/<br>Cleared –<br>Присутству-<br>ет/Очищен | Важность<br>аварийного<br>сигнала:<br>(C)ritical –<br>Критиче-<br>ский,<br>(M)ajor –<br>Важный,<br>(m)inor –<br>Незначи-<br>тельный,<br>Disconnected<br>(X) –<br>Отключив-<br>имбор | Категория<br>аварийного<br>сигнала:<br>(P)rompt –<br>Срочный,<br>(D)eferred –<br>Отложен-<br>ный,<br>(i)nstation –<br>Текущий,<br>(W)arning –<br>Предупре-<br>ждение | Уникаль-<br>ное число<br>(1 ÷ 65535) | Вид тра-<br>фика |

Для пользования многоуровневым Меню желательно запомнить вспомогательные команды, которые завершают перечень команд каждого подменю:

\*=up, ~=root

Первая команда позволяет вернуться по Меню на один шаг назад \*=up (\*Enter),

вторая – вернуться в Главное Меню

~=root(Shift+~).

Программным обеспечением мультиплексора предусмотрено ограничение неиспользуемого времени сеанса соединения длительностью 15 минут, после чего соединение разрывается. Для ликвидации этого неудобства можно вести команду, которая снимает это ограничение:

Session / Auto\_logout / set 0 (s a s 0).

При желании можно установить текущую дату и время. Для этого можно ввести команду:

Maint /Operations / Clock / align <dd/mm/yyyy> <hh:mm:ss>.

## 2. Удаление соединений.

Снятие ранее установленных соединений следует начать с просмотра существующих соединений. Для этого необходимо войти в Меню и набрать *Config / coNnections / Viev /Connected*,

для быстрого вызова достаточно набрать строчные буквы, которые соответствуют выделенным заглавным буквам

## (*c n v c*).

Далее возможно появление разных сообщений:

- в мультиплексоре есть соединения;

– в мультиплексоре нет соединений.

Если в мультиплексоре есть соединения, то сообщение примерно имеет вид:

## 25, Connections 251, S6–1–J1–K111, S7–1–J1–K111, BI, Ulabel = S7–1–J1–K111,

Если в мультиплексоре нет соединений, то сообщение имеет вид: *25, Connections;* 

При наличии соединений для их удаления следует набрать команду, которая аннулирует все соединения в мультиплексоре

Config / coNnections / aLl\_disconnect (c n l).

Затем необходимо проверить, все ли соединения удалены, и набрать команду

Config / coNnections / Viev /Connected, (c n v c).

3. Удаление шлейфов

Алгоритм снятия ранее установленных шлейфов аналогичен выше описанному за исключением того, что шлейфы удаляются по одному. Это требует запоминания результатов просмотра. Для просмотра существующих шлейфов следует набрать команду:

Diagnostic / Loopback / Viev (d l v)/

При наличии шлейфа сообщение может иметь вид *31, Loopback Configuration 311, S6–1, Loopback = Local.* 

В сообщении указан порт (*S6–1*), на котором установлен шлейф. При отсутствии шлейфа появится сообщение: *31, Loopback Configuration;* 

Для снятия шлейфа необходимо набрать команду: Diagnostic / Loopback / Clr S6–1 (d l c S6–1),

а затем проверить, что шлейф удален. Для этого опять набрать команду Diagnostic / Loopback / Viev (d l v)/

4. Установление новых соединений в TN-1X

В Задании на лабораторную работу указаны адреса трибутарных блоков TU-12 в цикле VC-4 (KLM) для агрегатных портов и номера компонентных портов, между которыми необходимо установить соединение.

Для выполнения соединения в каждом мультиплексоре следует набрать команду:

Config / coNnections / Connect (c n c) <SDH\_aggr\_payload><PDH\_port>,

где <SDH\_aggr\_payload> – S<slot>–J<AU4>–K<KLM>; <PDH\_port> – S<slot>–<port>.

# Для просмотра соединения необходимо набрать команду *Config / coNnections / Viev /Connected, (с n v с).*

и убедиться, что соединение действительно установлено, если сообщение будет иметь вид:

### 25, Connections 251, S6–1–J1–K111, S2–5,

## <u>5. Подключение «Анализатора PDH» к одному из направлений</u> установленного соединения

На рис. 14 представлен внешний вид кросса цифровых потоков 2 Мбит/с, который в данной работе используется для подключения анализатора. На рисунке указаны номера мультиплексоров и номера портов, выведенные на гнезда.

Анализатор PDH (это может быть «Морион E1») необходимо подключить к порту, соединение с которым Вы устанавливали.

|       |                     |    |             | - |       |                     |    |              |
|-------|---------------------|----|-------------|---|-------|---------------------|----|--------------|
|       | $\otimes \emptyset$ | ØØ | S2-7        |   |       | $\otimes \emptyset$ | ØØ | S11-7        |
|       | Ø                   | ØØ | <b>S2-6</b> |   |       | $\otimes \emptyset$ | ØØ | <b>S11-6</b> |
|       | Ø                   | ØØ | <b>S2-5</b> |   |       | $\otimes \emptyset$ | ØØ | S11-5        |
| MUX-4 | ØØ                  | ØØ | <b>S2-4</b> |   | MUX-2 | $\otimes \emptyset$ | ØØ | <b>S11-4</b> |
|       | Ø                   | ØØ | <b>S2-3</b> |   |       | $\otimes \emptyset$ | ØØ | <b>S11-3</b> |
|       | Ø                   | ØØ | S2-2        |   |       | $\otimes \emptyset$ | ØØ | <b>S11-2</b> |
|       | Ø                   | ØØ | S2-1        |   |       | $\otimes \emptyset$ | ØØ | S11-1        |
|       |                     |    |             | _ |       |                     |    |              |
|       | $\otimes \emptyset$ | ØØ | S2-7        |   |       | $\otimes \emptyset$ | ØØ | S2-7         |
|       | $\otimes \emptyset$ | ØØ | <b>S2-6</b> |   |       | $\otimes \emptyset$ | ØØ | S2-6         |
|       | $\otimes \emptyset$ | ØØ | <b>S2-5</b> |   |       | $\otimes \emptyset$ | ØØ | S2-5         |
| MUX-3 | $\otimes \emptyset$ | ØØ | <b>S2-4</b> |   | MUX-1 | $\otimes \emptyset$ | ØØ | S2-4         |
|       | $\otimes \emptyset$ | ØØ | <b>S2-3</b> |   |       | $\otimes \emptyset$ | ØØ | S2-3         |
|       | Ø                   | ØØ | <b>S2-2</b> |   |       | $\otimes \emptyset$ | ØØ | S2-2         |
|       | $\otimes \emptyset$ | ØØ | S2-1        | ] |       | $\otimes \emptyset$ | ØØ | S2-1         |

Рис. 14. Кросс потоков 2М

#### 6. Обоснование состояния установленного соединения

Если соединение установлено правильно, то в сетевых слоях отсутствуют дефекты (табл. 7). Сигналы аварии выключены. Анализатор PDH показывает отсутствие 10 последовательных SES. Это позволяет обосновать, что для тракта определяется период доступности.

Таблица 7.

| Сетевые слои | Дефекты ближнего конца | Дефекты дальнего конца |
|--------------|------------------------|------------------------|
| VC-12        | LP TIM                 | LP RDI                 |
|              | LP PLM                 |                        |
|              | HP TIM                 | HP RDI                 |
| VC-4         | HP PLM                 |                        |
|              | TU LOP                 |                        |
|              | HP LOM                 |                        |
| STM-1 MS     | AU LOP                 |                        |
| STM-1 RS     | RS TIM                 |                        |
|              | LOF                    |                        |
| STM-1 OS     | LOS                    |                        |

Сигналы дефектов в сетевых слоях

Примечание.

– LP TIM (Lower order Path Trace Identifier Mismatch) – несовпадение идентификатора трассы тракта низкого порядка;

– LP PLM (Lower order Path Payload Mismatch) – несовпадение полезной нагрузки тракта низкого порядка;

– **HP TIM** (High order Path Trace Identifier Mismatch) – несовпадение идентификатора трассы тракта высокого порядка;

– **HP PLM** (High order Path Payload Mismatch) – несовпадение полезной нагрузки тракта высокого порядка;

- TU LOP (Tributary Unit Loss of Pointer) - потеря указателя трибутарного блока;

– **HP LOM** (High order Path Loss of Multiframe) – потеря сверхциклового синхросигнала тракта низкого порядка;

– AU LOP (Administrative Unit Loss of Pointer) – потеря указателя административного блока;

– **RS TIM** (Regenerator Section Trace Identifier Mismatch) – несовпадение идентификатора трассы регенерационной секции;

- LOF (Loss of Frame) – потеря цикла;

-LOS (Loss of Signal) – потеря сигнала;

– LP RDI (Lower order Path Remote Defect Indication) – индикация дефекта удаленного конца тракта низкого порядка;

– **HP RDI** (High order Path Remote Defect Indication) – индикация дефекта удаленного конца тракта высокого порядка.

#### 4. СОДЕРЖАНИЕ ОТЧЕТА

Отчет должен содержать:

1. Архитектурное представление или функциональные модели фрагмента сети для заданного варианта топологии сети и вида мультиплексоров (табл. 2) и основные параметры сигналов во всех сетевых слоях.

2. Положение трибутарного блока TU-12 для заданного потока E-12 в цикле VC-4 (табл. 4).

3. Последовательность в установлении соединения.

4. Обоснование правильности установки соединения.